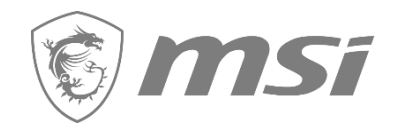

# Live in Everyday Passion

兑换流程

Create Your Momenta

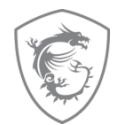

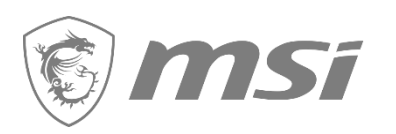

- 1. 第一步:注册您的产品
- 2. 第二步: 兑换符合条件的优惠/礼品卡
- 3. 检查您的兑换状态
- 4. 如何重新上传申请的文件?
- 5. 如何获得礼品卡?
- 6. FAQ

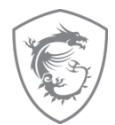

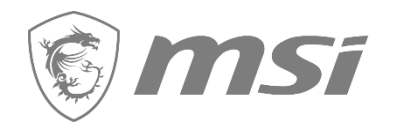

# 第一步: 注册您的产品

### 步骤 1: 注册/登录MSI会员中心

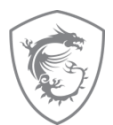

### 欢迎来到微星科技(MSI) 会员中心

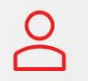

#### 还不是微星科技(MSI) 会员?

成为微星科技(MSI) 会员,关注最新的促销活动和支持更新。

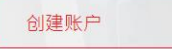

#### 会员福利

■ 保修注册

立即加入

- 促销和活动的独家更新
- 更快的服务和产品支持
- 查看您当前注册的微星科技(MSI)产品

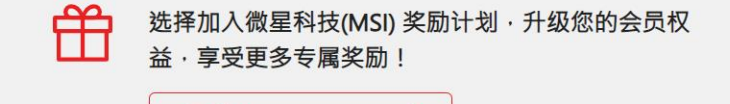

>

#### 登录 微星科技(MSI) 账户

请输入您的注册账号登录微星科技(MSI) 会员中心!

电子邮件

密码

13 + 1 = c

C产生新的验证码

请计算并输入图片中的答案

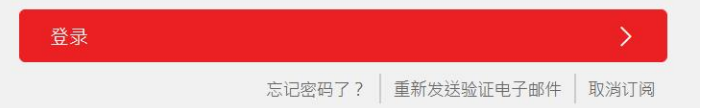

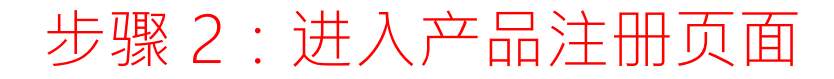

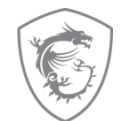

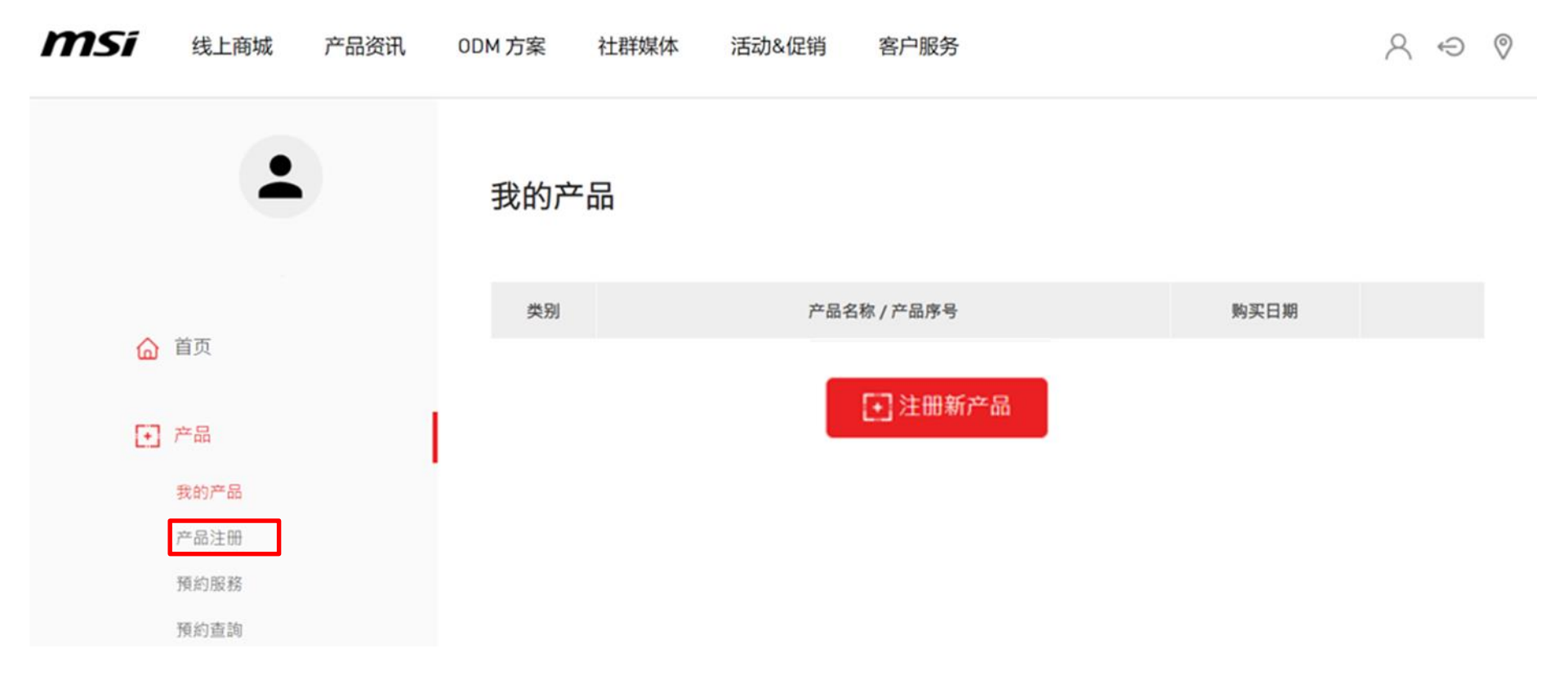

步骤 3:注册一个新产品

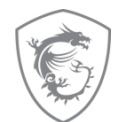

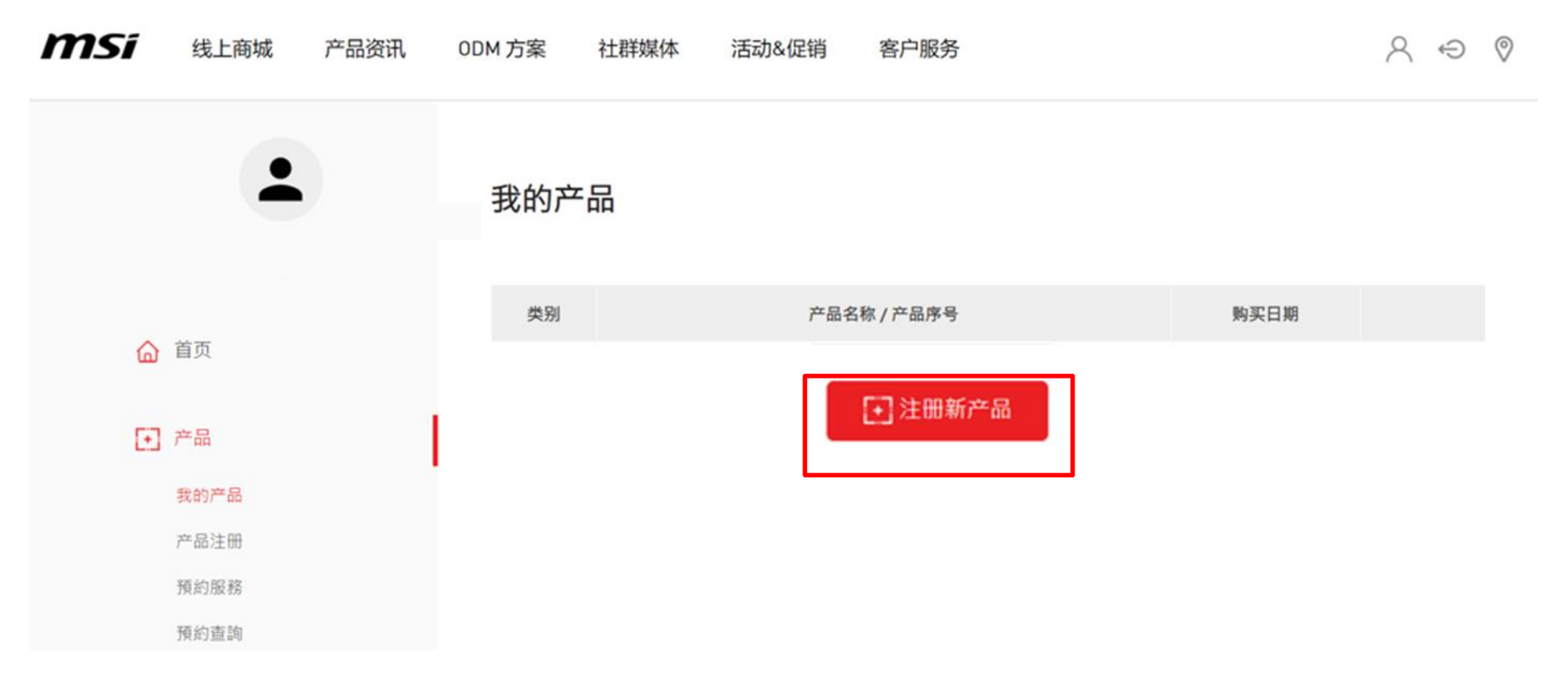

### 步骤 4:点击了解如何找到产品S/N码

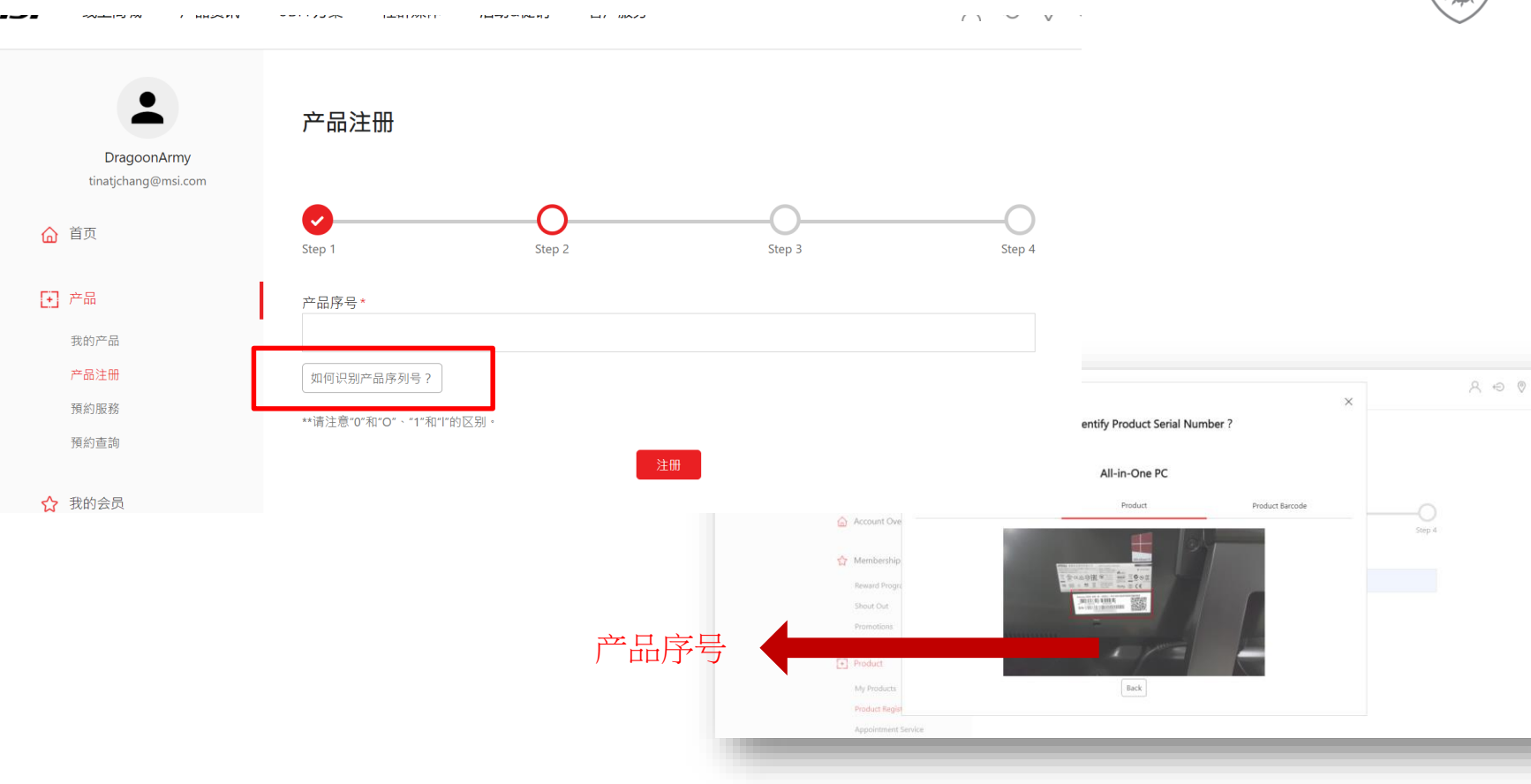

### 步骤 5-1: 填写S/N 码

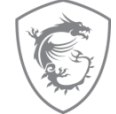

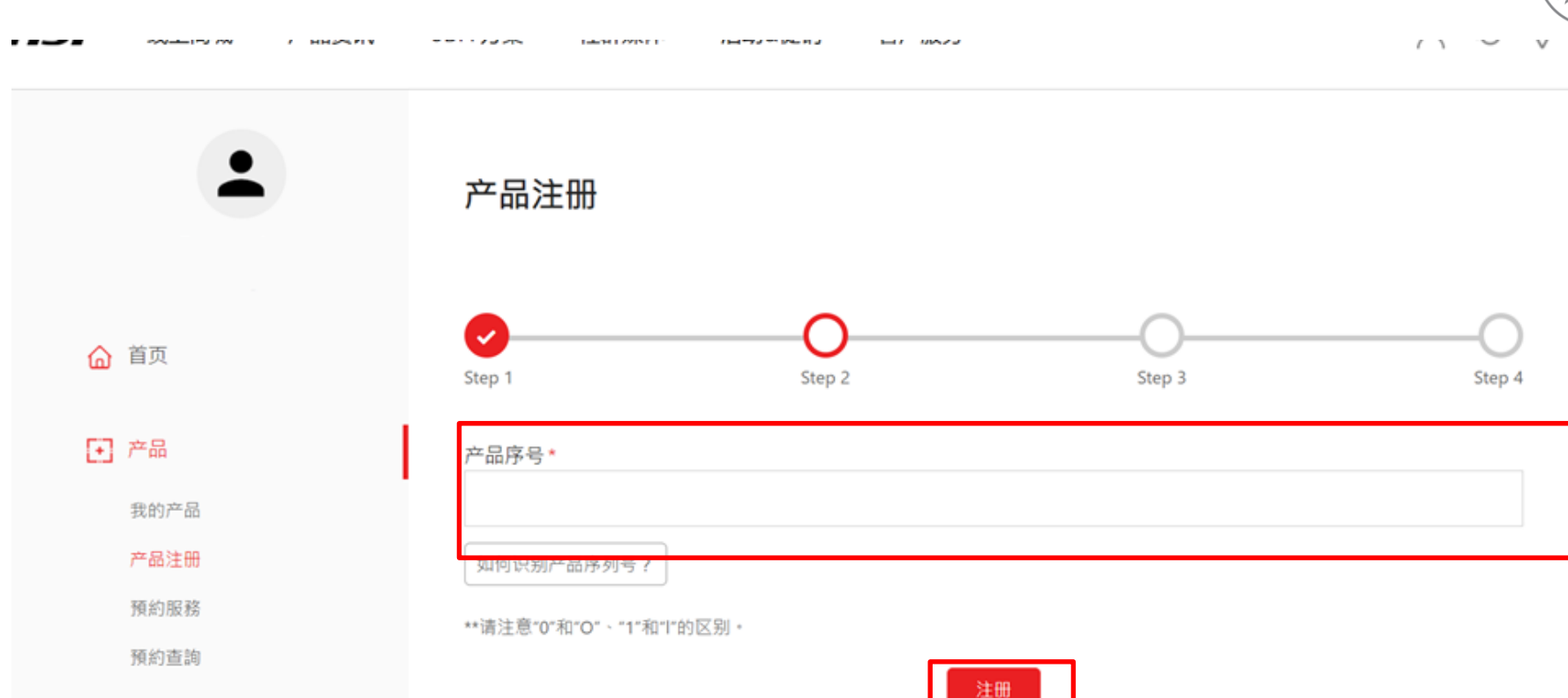

☆ 我的会员

### 步骤 5-2 :填写CHK 码

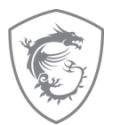

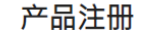

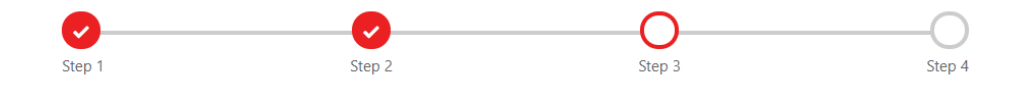

 $\sim$ 

#### 产品类别 \*

PRO AIO 一体成型电脑

#### 产品名称\*

Modern AM242TP 11M-617TW-W71165U16G1TS25X10MHAMA

#### Model \*

9S6-AE0122-617

#### 产品序号\*

MSAE01L8S0105633

CHK\*

请找到产品上的序列号标签,并输入如下所示的3位CHK代码(下图是可以找到CHK代码的示例)●

地区/地点\*

请选择

### 步骤 5-3:填写产品登记表

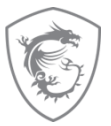

| 店铺名称*                           |              |  |
|---------------------------------|--------------|--|
| 请选择                             |              |  |
| 购买日期 *                          |              |  |
|                                 |              |  |
| 您在哪里购买的产品*                      |              |  |
| ● 零售店 ○ 在线零售商 ○ 经销              | 首商           |  |
| 发票上传*                           |              |  |
| 選擇檔案 未選擇任何檔案                    |              |  |
| 上传图片宽度需小于1600px (.jpg, .gif, .p | ng)          |  |
| 发票应包括型号名称、发票日期和发票编              | <u>음</u> 묵 · |  |
| 验证码*<br>21 + <del>1</del>       |              |  |
| 24 Cr                           | 生新的验证码       |  |
| 注:计算并绘) 图片市的效应                  |              |  |

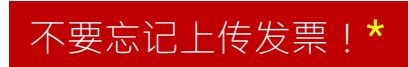

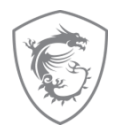

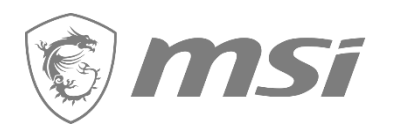

第二步: 兑换符合条件的优惠/礼品卡

### 步骤 7-1: 点击"兑换"

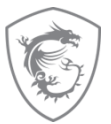

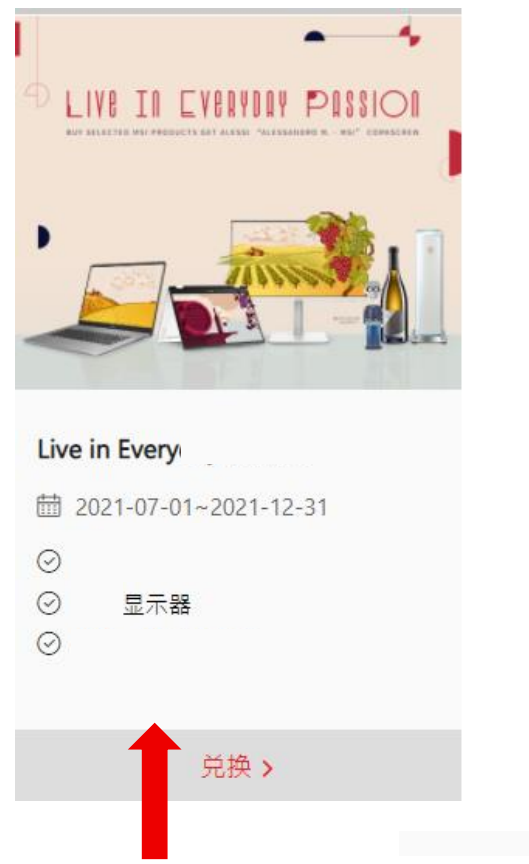

点击此处

### 步骤 7-1:上传产品 S/N照片,填写必填 信息,点击下一步"

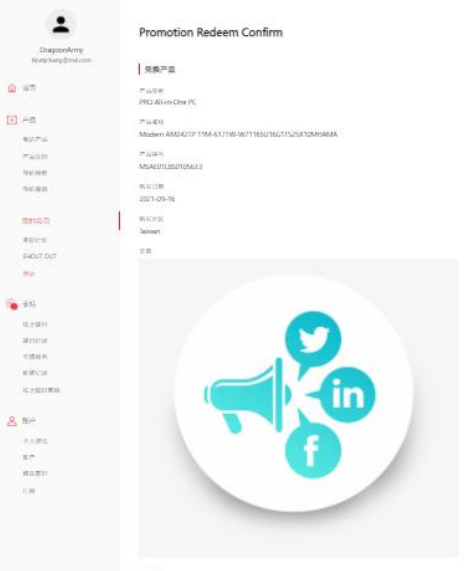

アル第21 第1Modem AM0421F 11M-6171W-W/1165016211525X10M14664 - M54E01LES0105631

#### 奇话/联络信讯

-Dragony 821 herrie 100101 2121 Linited Kingskom 11111 1111 11111 11111 Nov Extra Information distantiants ? MURREN 输证明 ·南计算并输入因为44分音度 22 + 6 = OFTERSER

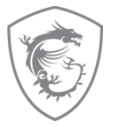

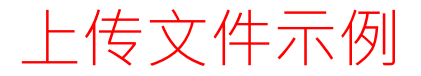

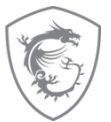

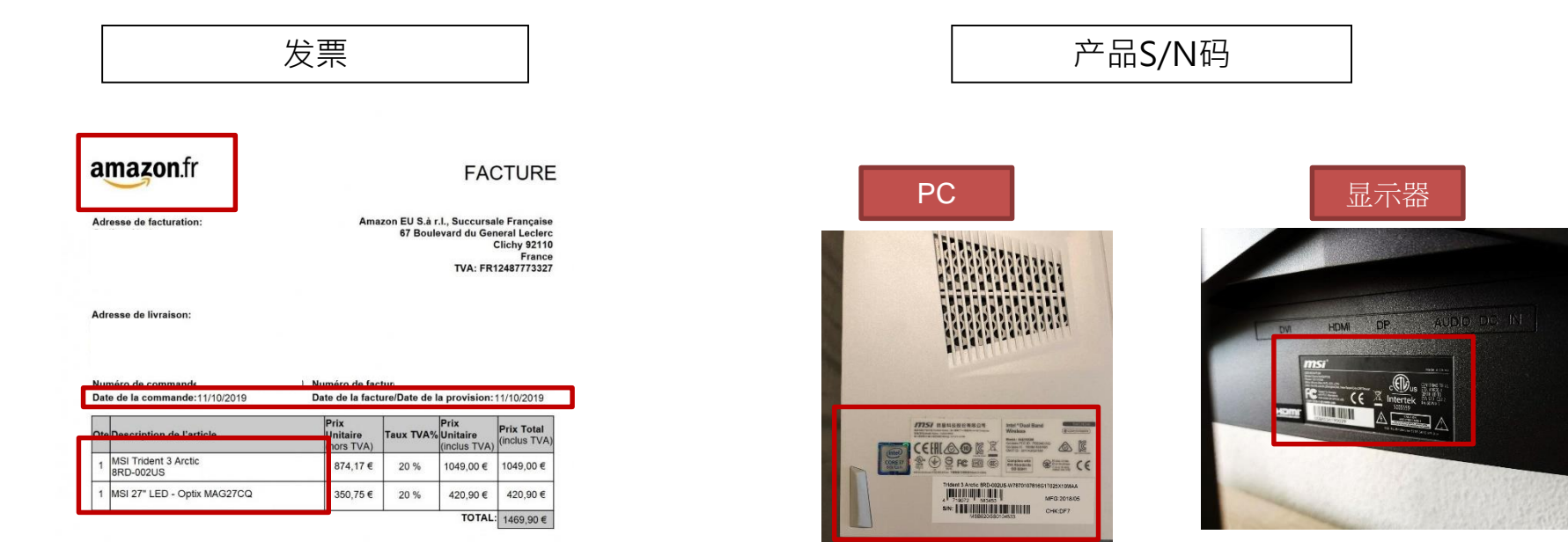

\*请确保您已上传 2 个项目: 1. 发票/购买证明: 1. 渠道名称 2. 购买日期 3. 购买型号名称 2. 产品上的 S/N 码,而不是包装上的(如上例所示)

### 步骤 7-2:等待 MSI 客服的反馈

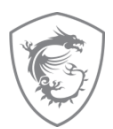

Message DragoonArmy tinatjchang@msi.com 亲爱的客户. 您已成功完成兑换申请。如果MSI确定您符合所有资格标准, 兑换项目将发送到您的注册电子邮件地址。若无收到邮件, ഹ 首页 请登陆官方活动页查询讯息,或查询信件是否被误判为垃圾邮件等。验证可能需要14~30个工作日。如果要求您提供额 外信息,不完整的活动注册信息可能会导致额外处理时间。 感谢您的耐心等待 + 产品 我的产品 兑换历史 返回活动页 产品注册 預約服務 預約查詢

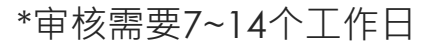

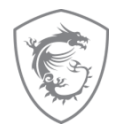

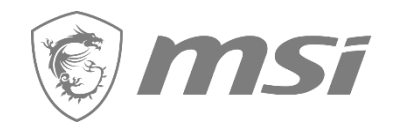

# 检查您的兑换状态

| 步骤 | 8:在此       | ;查看區                           | 审核状态                                                                     |                                         |  |  |
|----|------------|--------------------------------|--------------------------------------------------------------------------|-----------------------------------------|--|--|
|    | 活动         |                                |                                                                          |                                         |  |  |
|    |            | 所有促销活;                         | 动                                                                        | 兑换历史                                    |  |  |
|    | 兑换日期       | 活动名称                           | 产品名称 / 产品序号                                                              | 状态                                      |  |  |
|    | 2021-11-23 | Live in<br>Everyday<br>Passion | Modern AM242TP 11M-617TW-<br>W71165U16G1TS25X10MHAMA<br>MSAE01L8S0105633 | Redeem qualification under<br>reviewing |  |  |
|    | 2021-10-15 | Light Up<br>Your Day           | Modern AM242TP 11M-617TW-<br>W71165U16G1TS25X10MHAMA<br>MSAE01L8S0105633 | 兑换成功<br>赠品将依照活动公告之说明陆<br>续寄送            |  |  |

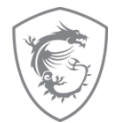

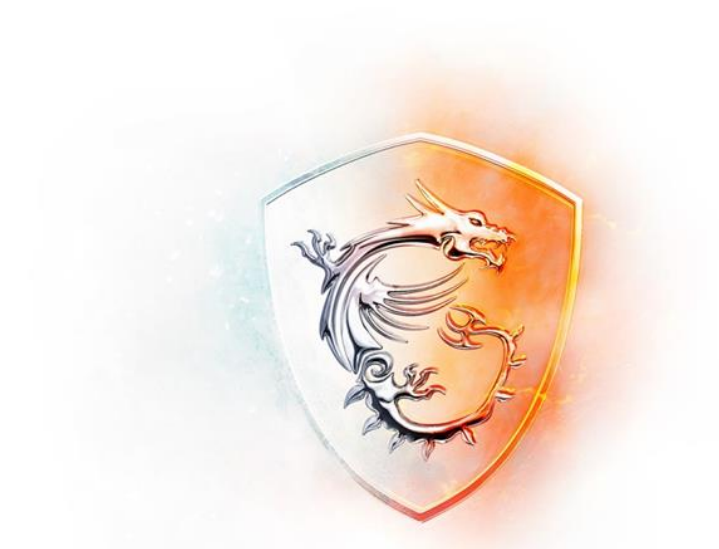

## MADE FOR GAMERS & CREATORS

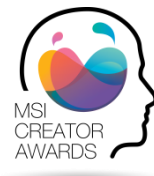